## **VI-1.Drilling Down Query Forms for Additional Information**

Many of the query forms in Banner will allow you to access additional information about documents or transactions that they display. This capability is referred to as "drill-down" and is useful for researching transaction or document history.

For example, this is the Vendor Detail History form, FAIVNDH. It provides an online list of vendor invoice/credit memo/payment transactions for any vendor in the system.

| Solution Oracle Fusion Middlew                                                            | 🔊 Oracle Fusion Middleware Forms Services: Open > FAIVNDH |              |          |          |              |             |             |             |          |   |  |
|-------------------------------------------------------------------------------------------|-----------------------------------------------------------|--------------|----------|----------|--------------|-------------|-------------|-------------|----------|---|--|
| Elle Edit Options Block Item Record Query Tools Help                                      |                                                           |              |          |          |              |             |             |             |          |   |  |
| 🔚 🖌 View Vendor Invoice [FAIINVE] 🛛 🗐 📾 🛞   💁   📇   🖳 🛞 🗐   🖓 👘   🤹   🖓 🖓   🖉   🖓   👔   X |                                                           |              |          |          |              |             |             |             |          |   |  |
| Vendor Commodity Information [FOICOMM] ST2095)                                            |                                                           |              |          |          |              |             |             |             |          |   |  |
| View Invoice Information [FAIVINV]                                                        |                                                           |              |          |          |              |             |             |             |          |   |  |
| Query Total for all records                                                               |                                                           |              |          |          |              |             |             |             |          |   |  |
| Vendor: 200054007 Vendor Hold Selection: All                                              |                                                           |              |          |          |              |             |             |             |          |   |  |
| Fiscal Year: 15 V Invoice Date From: Invoice Date To:                                     |                                                           |              |          |          |              |             |             |             |          |   |  |
| 1                                                                                         |                                                           |              |          |          |              |             |             |             |          |   |  |
|                                                                                           |                                                           |              | المعالمي |          |              |             |             |             |          |   |  |
|                                                                                           |                                                           |              | Credit   | Onen/    |              | Vendor      |             | Check       | Check    |   |  |
| Vendor Invoice                                                                            | Invoice                                                   | Approval VIC | Memo     | Paid Can | cel          | Invoice Amt | Due Date    | Date        | Number   |   |  |
|                                                                                           |                                                           |              |          |          |              |             |             |             |          |   |  |
|                                                                                           | 10000155                                                  | NN           | N        | 0 N      |              | 33,022.00   |             |             |          | Ê |  |
| ALB011515                                                                                 | 10000156                                                  |              | N        | P N      |              | 3,002.00    | 15-JAN-2015 | 28-JAN-2015 | 0000066  |   |  |
| GMH163                                                                                    | 10000158                                                  | Y N          | N        | P N      |              | 15,010.00   | 15-JAN-2015 | 28-JAN-2015 | 00000066 |   |  |
| ALB012615                                                                                 | 10000164                                                  | Y N          | N        | P N      |              | 15,010.00   | 26-JAN-2015 | 28-JAN-2015 | 0000066  |   |  |
| GMHACH-1                                                                                  | 10000210                                                  |              | N        | P N      |              | 350.00      | 11-FEB-2015 | 05-MAR-2015 | 1000004  | 1 |  |
| GMHACH-2                                                                                  | 0000211                                                   |              | N        | P N      |              | 1,050.00    | 11-FEB-2015 | 05-MAR-2015 | 1000004  |   |  |
| GMHACH - 3                                                                                | 0000212                                                   |              | N        | P N      |              | 567.00      | 11-FEB-2015 | 05-MAR-2015 | 1000004  |   |  |
| GMHACH -4                                                                                 | 0000213                                                   |              | N        |          | ¦   <b> </b> | 987.00      | 11-FEB-2015 | 05-MAR-2015 | 1000004  |   |  |
| ALB030515                                                                                 | 10000245                                                  |              | N        |          |              | 33,022.00   | 05-MAR-2015 | 05-MAR-2015 | 10000004 |   |  |
| ALB030515-1                                                                               | 10000246                                                  |              |          |          |              | 33,022.00   | 05-MAR-2015 | 05-MAR-2015 | 1000004  |   |  |
|                                                                                           |                                                           |              |          |          | ·            |             |             |             |          |   |  |
|                                                                                           |                                                           |              |          |          | ¦   <b> </b> |             |             |             |          |   |  |
|                                                                                           |                                                           |              |          |          | ·            |             |             |             |          |   |  |
|                                                                                           |                                                           |              |          |          |              |             |             |             |          |   |  |
|                                                                                           |                                                           |              |          |          |              |             |             |             |          |   |  |
|                                                                                           |                                                           |              |          | Total:   |              | 135,042.00  |             |             |          |   |  |
| <u>ل</u> ــــــــــــــــــــــــــــــــــــ                                             |                                                           |              |          |          |              |             |             |             |          |   |  |
| Record: 1/10                                                                              | 1                                                         | 1 1          | <        | OSC>     |              |             |             |             |          |   |  |
|                                                                                           |                                                           |              | 1 -      |          |              |             |             |             |          |   |  |

- 1. **Highlight** the record of interest.
- 2. Click on the **Options** menu to see what additional information is available for the record.
- 3. Select an option (in this case, View Vendor Invoice [FAIVINV]).

*NOTE*: This is the only form that shows the HOLD status in a column on the original screen without navigating to additional forms.

This query form works well for a specific search.

The Vendor Invoice Query Page, FAIVINV, will be displayed with the information from your highlighted record in the Key Block area.

| Oracle Fusion Middleware Forms Services: Open > FAIVNDH - FAIVING |                                 |                   |                                     |
|-------------------------------------------------------------------|---------------------------------|-------------------|-------------------------------------|
|                                                                   |                                 |                   |                                     |
|                                                                   |                                 | 🎍 [ 🚔 [ 🕖 ] 🕤 🛛 🗙 |                                     |
| Vendor Invoice Query Page FAIVINV 8.4 (TEST2095) 00000000         |                                 |                   | >>>>>>>>>>>>>>>>>>>>>>>>>>>>>>>>>>> |
|                                                                   |                                 |                   |                                     |
| Vendor: 200054007 Future Com                                      | Vendor H                        | bld               |                                     |
|                                                                   |                                 |                   |                                     |
|                                                                   |                                 |                   |                                     |
| Document Number: 10000246 Ven                                     | dor Invoice Number: ALB030515-1 |                   |                                     |
| Ven                                                               | dor Invoice Date: 05-MAR-2015   | 00.000.00         |                                     |
| ven                                                               |                                 | 33,022.00         | •                                   |
|                                                                   |                                 |                   |                                     |
| PO or Encu                                                        | nbrance                         |                   |                                     |
| Document Date Document Total Numb                                 | er Status                       |                   |                                     |
| 05-MAR-2015 33,022.00 P00002:                                     | P Paid                          | Hold              | Cancel                              |
| Item Commodity D                                                  | escription                      | U/M Quantity      | Unit Price                          |
| Rent for Dec 2014 - Purple Class                                  |                                 | EA 22.00          | 1,501.00                            |
|                                                                   |                                 |                   |                                     |
|                                                                   |                                 |                   |                                     |
|                                                                   |                                 |                   |                                     |
|                                                                   |                                 |                   |                                     |
|                                                                   |                                 |                   |                                     |
|                                                                   |                                 |                   |                                     |
|                                                                   |                                 |                   |                                     |
|                                                                   |                                 |                   | •                                   |
| \                                                                 |                                 |                   |                                     |
|                                                                   | -0°C>                           |                   |                                     |
|                                                                   | 0302                            |                   |                                     |

- 4. Click on the **Options** menu to see what additional information is available for the record.
- 5. Select an option (in this case, Document Query [FAIINVE]).

Query Tips:

To execute a query using FAIVINV: Enter the vendor ID and NEXT Block. Simply execute the query (F8) to view everything or enter criteria in one of these fields to narrow your search: Document Number: Banner Invoice Number Vendor Invoice Number Vendor Invoice Date Vendor Invoice Total The Invoice/Credit Memo Query form, FAIINVE, will be displayed.

| 🛓 C  | racle l | Fusion  | Middle         | ware Fo  | rms Servio       | es: Ope | en > FAI\       | /NDH - | FAIVIN | / - FAII    | NVE | -   |            |      |              |         |   |     |       |       |       |      |        | ×   |   |
|------|---------|---------|----------------|----------|------------------|---------|-----------------|--------|--------|-------------|-----|-----|------------|------|--------------|---------|---|-----|-------|-------|-------|------|--------|-----|---|
| Eile | Edit    | Optio   | ns <u>B</u> lo | ock (ter | n <u>R</u> ecord | d Query | / <u>T</u> ools | Help   |        |             |     |     |            |      |              |         |   |     |       |       |       |      |        |     | T |
|      | 5       | E) (    | • 🛋            | - 2      | 🖻 ا 🚖            | p 🚡 (   | 7               | 1 🔀    | í 🚯    |             | [ Q | + [ | <b>日</b> { |      | <b>(</b> † 1 | <br>ê ( | 0 | [ ] | Ι Χ   |       |       |      |        |     |   |
| 😨 Ir | voice   | /Credit | Memo           | Query    | FAIINVE          | 8.6 (TE | ST2095)         | 0.0000 |        |             |     |     |            | 9000 | 99999        | 99999;  |   |     | 00000 | 00000 | 00000 | <br> | -0-0-C | ≚×Ì |   |
| Ι,   | )ocur   | nont ·  |                | 100002   |                  |         | Multi           | inlo   |        |             |     |     |            |      |              |         |   |     |       |       |       |      |        |     |   |
| 1    | Jocui   | inem .  |                | 100002   |                  |         |                 | ipic   | L      |             |     |     |            |      |              |         |   |     |       |       |       |      |        |     |   |
|      |         |         |                |          |                  |         |                 |        |        |             |     |     |            |      |              |         |   |     |       |       |       |      |        |     |   |
|      |         |         |                |          |                  |         |                 |        |        |             |     |     |            |      |              |         |   |     |       |       |       |      |        |     |   |
|      |         |         |                |          |                  |         |                 |        |        |             |     |     |            |      |              |         |   |     |       |       |       |      |        |     |   |
|      |         |         |                |          |                  |         |                 |        |        |             |     |     |            |      |              |         |   |     |       |       |       |      |        |     |   |
|      |         |         |                |          |                  |         |                 |        |        |             |     |     |            |      |              |         |   |     |       |       |       |      |        |     |   |
|      |         |         |                |          |                  |         |                 |        |        |             |     |     |            |      |              |         |   |     |       |       |       |      |        |     |   |
|      |         |         |                |          |                  |         |                 |        |        |             |     |     |            |      |              |         |   |     |       |       |       |      |        |     |   |
|      |         |         |                |          |                  |         |                 |        |        |             |     |     |            |      |              |         |   |     |       |       |       |      |        |     |   |
|      |         |         |                |          |                  |         |                 |        |        |             |     |     |            |      |              |         |   |     |       |       |       |      |        |     |   |
|      |         |         |                |          |                  |         |                 |        |        |             |     |     |            |      |              |         |   |     |       |       |       |      |        |     |   |
|      |         |         |                |          |                  |         |                 |        |        |             |     |     |            |      |              |         |   |     |       |       |       |      |        |     |   |
|      |         |         |                |          |                  |         |                 |        |        |             |     |     |            |      |              |         |   |     |       |       |       |      |        |     |   |
|      |         |         |                |          |                  |         |                 |        |        |             |     |     |            |      |              |         |   |     |       |       |       |      |        |     |   |
|      |         |         |                |          |                  |         |                 |        |        |             |     |     |            |      |              |         |   |     |       |       |       |      |        |     |   |
|      |         |         |                |          |                  |         |                 |        |        |             |     |     |            |      |              |         |   |     |       |       |       |      |        |     |   |
|      |         |         |                |          |                  |         |                 |        |        |             |     |     |            |      |              |         |   |     |       |       |       |      |        |     |   |
|      |         |         |                |          |                  |         |                 |        |        |             |     |     |            |      |              |         |   |     |       |       |       |      |        |     |   |
|      |         |         |                |          |                  |         |                 |        |        |             |     |     |            |      |              |         |   |     |       |       |       |      |        |     |   |
|      |         |         |                |          |                  |         |                 |        |        |             |     |     |            |      |              | <br>    |   |     |       |       |       | <br> |        |     | ļ |
|      |         |         |                | . ,      |                  |         |                 |        | ,      |             |     |     |            |      |              |         |   |     |       |       |       |      |        | Í   |   |
| Re   | cord: 1 | /1      |                |          |                  |         |                 |        |        | <osc></osc> | •   |     |            |      |              |         |   |     |       |       |       |      |        |     |   |

You can now use this form just as if you had accessed it from the General Menu.

6. Next Block [Ctrl+Pg Down].

The Invoice/Credit Memo Header block will be displayed.

| Cracle Eusion Midd      | lleware Forms Service  |                              | TINIVE                    |                              | - C X                 |
|-------------------------|------------------------|------------------------------|---------------------------|------------------------------|-----------------------|
|                         | neware rorms service   |                              |                           |                              |                       |
| Elle Edit Options E     | Slock Item Record      | Query Tools Help             |                           |                              |                       |
|                         | ader                   |                              |                           | ·   @   @   <b>X</b>         |                       |
| View Vend               |                        | 6 (TEST2095)                 |                           |                              | ×≚                    |
| View Doc                | iment Status           |                              |                           |                              |                       |
| Docur View Docu         | ument Indicators       | Multiple Regular             |                           |                              |                       |
| Purch: Commodit         | ty Information         |                              |                           |                              |                       |
| Vendc Accounting        | g Amounts              | re Com                       |                           | Vendor Hold                  |                       |
| Balancing               | / Completion           |                              |                           |                              |                       |
| Document                | t Text [FOATEXT]       | 3.6 (TEST2095) (AAAAAAAAAAAA | ************************* |                              | रस्टर <u>४</u> ज्ञ ×े |
|                         |                        |                              |                           |                              |                       |
| Invoice Date:           | 05-MAR-2015            | Transaction: 05-MAR-20       | 15 Cancel:                | Document Accounting          |                       |
| Check Vendor:           |                        |                              |                           |                              |                       |
|                         |                        |                              |                           |                              |                       |
| Address Cada            | [17] Co.               |                              | Collecto Torr             |                              |                       |
| Address Code.           | AP Seq                 |                              | Collects Tax.             | N Collects no taxes          |                       |
| Characterization of the |                        |                              | City.                     |                              |                       |
| Street Line 1:          | For Credit to Bridge B | ank Wire/ACH/EF I            | State or Province:        | IX ZIP or Postal Code: 75202 | _                     |
| Street Line 2.          | ABA# 121143260         |                              | Nation.                   | US United States             |                       |
| Street Line 3.          | Account# 101154706     |                              |                           |                              |                       |
| Discount Code:          |                        | Boumont Duo: OF MAD 2045     | Respiret Required:        | No Descript Descripted       |                       |
| Bank:                   | 04 Disburgement A      | Payment Due. US-MAR-2015     | Credit Momo               | No Receipt Required          |                       |
| Vondor Invoico:         |                        | 1000 Vondor                  |                           |                              |                       |
| 1099 Tay ID             | ALB030313-1            |                              | Direct Deposit Stat       |                              | BUS                   |
| Income Type:            |                        |                              | Direct Deposit O          | verride                      |                       |
|                         |                        |                              | - show sapon o            |                              |                       |
| User ID:                | POWELLK                |                              |                           |                              |                       |
| Activity Date:          | 05-MAR-2015            |                              |                           |                              |                       |
|                         |                        |                              |                           |                              |                       |
| ľ                       |                        |                              |                           |                              |                       |
| -                       | 1 1                    |                              | <b>`</b>                  |                              | L)                    |
| Record: 1/1             |                        | <0st                         | «ر                        |                              | )                     |

- 7. There is a new set of Options which you can access for further information from this form.
- 8. When you are finished, Exit [Ctrl+Q] until you return to the calling form.

This "drill-down" technique is available on most query forms in Banner. Check the Options menu on individual forms to see what additional information can be accessed.